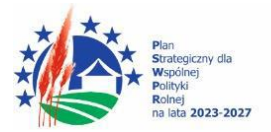

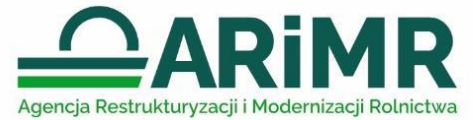

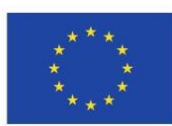

# INSTRUKCJA WYPEŁNIANIA WNIOSKU O PŁATNOŚĆ DLA INTERWENCJI I.6.6 "WSPARCIE NAUKOWO-BADAWCZE"

# I. Informacje wstępne

Pomoc finansowa przyznana w ramach interwencji I.6.6 *"Wsparcie naukowo-badawcze"* (zwanej dalej I.6.6), w ramach Planu Strategicznego dla Wspólnej Polityki Rolnej na lata 2023-2027 jest wypłacana beneficjentowi na wniosek o płatność (WoP), pod warunkiem, że beneficjent spełnił warunki wypłaty pomocy określone w zawartej z Agencją umowie o przyznaniu pomocy w ramach interwencji I.6.6 *"Wsparcie naukowo-badawcze"*, zwanej dalej "umową".

# II. Informacje ogólne

- Wniosek wypełnia się i składa wyłącznie w sposób określony w art. 10c ustawy o ARiMR tj. za pośrednictwem udostępnianej przez ARiMR Platformy Usług Elektronicznych (zwanej dalej PUE) za pomocą dedykowanego kreatora wniosku. Wniosek jest dostępny dla użytkownika zalogowanego do PUE. Złożenie wniosku jest możliwe po wypełnieniu wszystkich wymaganych pól oraz dołączeniu niezbędnych załączników potwierdzających spełnienie warunków wypłaty pomocy.
- 2. Korektę WoP na wezwanie organu, lub wycofania wniosku, wymiany korespondencji w toku postępowania w sprawie o wypłatę pomocy, w tym składania pism przez beneficjenta i doręczania pism beneficjentowi, oraz wykonywania innych czynności dotyczących postępowania, w tym podpisywania dokumentów, dokonuje się za pomocą PUE.
- 3. Jeżeli WOP nie został złożony za pomocą PUE, ARiMR pozostawia wniosek bez rozpatrzenia oraz informuje o tym beneficjenta w takiej samej formie, w jakiej wniosek został złożony.
- 4. Przed wypełnieniem formularza WOP w ramach interwencji I.6.6 "Wsparcie naukowo-badawcze" należy zapoznać się ze wskazówkami dotyczącymi wypełniania wniosku zamieszczonymi w niniejszej instrukcji.
- WOP składa się w terminie określonym w Regulaminie naborów wniosków o przyznanie pomocy finansowej dla interwencji w sektorze pszczelarskim (I.6.1 – I.6.7) na rok pszczelarski 2025 w ramach Planu Strategicznego dla Wspólnej Polityki rolnej na lat 2023-2027, zwany dalej: Regulaminem.
- 6. W przypadku niezłożenia WOP w terminie określonym w Regulaminie, Agencja nie wzywa Beneficjenta do złożenia WOP.
- 7. Pomoc wypłacana jest beneficjentowi na warunkach określonych w zawartej z Agencją umowie, na podstawie złożonego wniosku o płatność WOP.
- 8. Za skuteczne złożenie dokumentacji w toku procedury ubiegania się o wypłatę płatności, odpowiedzialność ponosi beneficjent.
- 9. WOP można w dowolnym momencie wycofać. Wycofanie WOP nie znosi obowiązku podjęcia przez ARiMR odpowiednich działań wynikających z przepisów prawa w przypadku, gdy istnieje podejrzenie popełnienia przestępstwa w związku z danym WOP.
- 10. Beneficjent informuje o wszelkich istotnych zmianach w zakresie danych i informacji zawartych we WOP oraz dołączonych do niego dokumentach niezwłocznie po zaistnieniu tych zmian.
- 11. Przejście do kolejnej strony formularza następuje poprzez naciśnięcie przycisku **"Przejdź dalej"**. Formularz umożliwia przejście do wcześniejszej strony poprzez naciśnięcie przycisku **"Cofnij"**.
- 12. Zamieszczone w niniejszym dokumencie zrzuty ekranów wraz z zawartymi w tych zrzutach informacjami służą wyłącznie jako przykłady obrazujące działanie aplikacji w ramach składania wniosku o płatność.

### III. Jak wypełnić poszczególne pola formularza?

Pola/sekcje opatrzone gwiazdką (\*) są obowiązkowe do wypełnienia lub dokonania wyboru.

Po zalogowaniu się do systemu teleinformatycznego ARiMR (PUE) na konto użytkownika, należy wejść w lewym panelu bocznym w zakładkę "Moje sprawy", a następnie "Wnioski PS WPR 2023-2027".

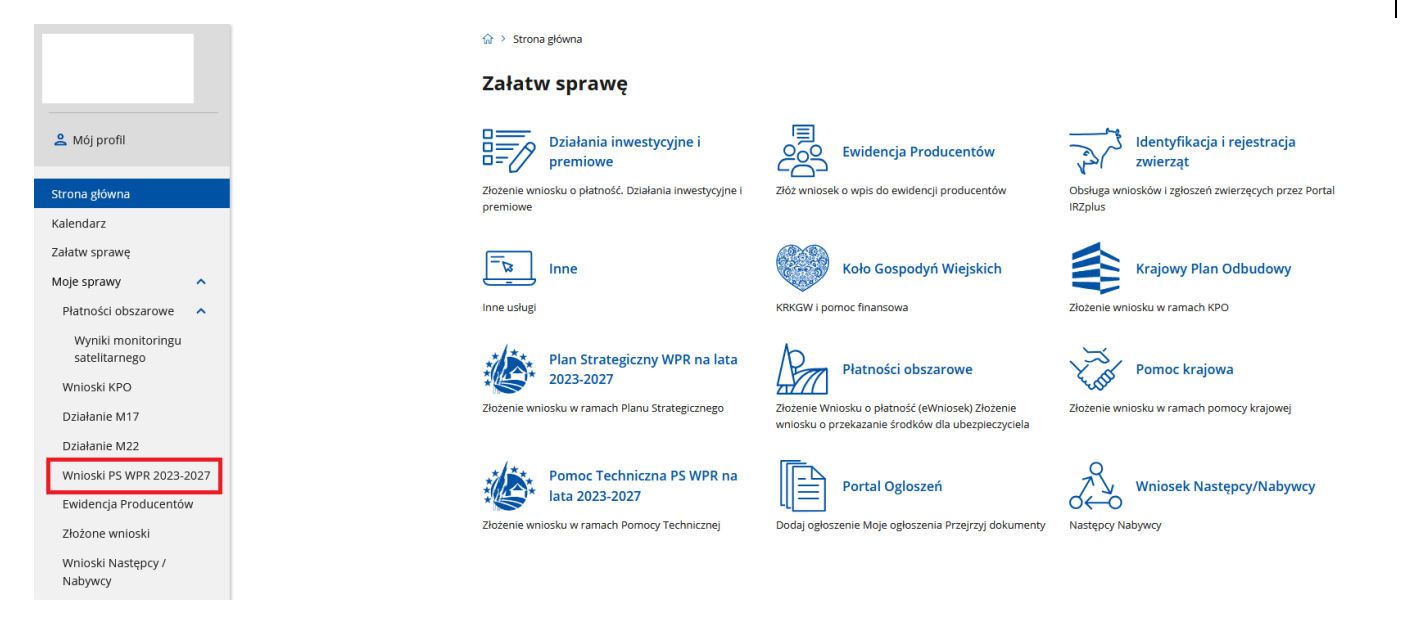

W zakładce "Wnioski PS WPR 2023-2027" znajdują się wszystkie złożone wnioski przez beneficjenta. Należy kliknąć na znak sprawy, aby przejść do panelu obsługi danego wniosku. Należy wskazać, iż złożenie WOP jest możliwe dla spraw ze statusem: **"umowa podpisana".** 

| >    | Moje sprawy 🔌 Wnioski P | 5 WPR 2023-2027    |                                        |                                          |                 |                                  |                           |
|------|-------------------------|--------------------|----------------------------------------|------------------------------------------|-----------------|----------------------------------|---------------------------|
| Znak | sprawy                  | Tytu               | ł sprawy                               | Status                                   | Ŧ               | Jednostka o                      | bsługująca                |
| Data | utworzenia od           | Data               | a utworzenia do                        | Data ostatniej korespo                   | ndencji od 🔳    | Data ostatni                     | iej korespondencji do 🛛 🛅 |
|      |                         |                    |                                        |                                          |                 |                                  | 🔍 Szukaj 🗙 Wyczyść        |
| w    | NIOSEK O ANEKS - INTI   | ERWENCJE PSZC      | ZELARSKIE OD                           | BIERZ ANEKS W PAKIECIE                   |                 |                                  |                           |
| .p.  | Znak sprawy             | Status             | Tytuł sprawy                           | Jednostka obsługująca                    | Data utworzenia | Data ostatniej<br>korespondencji |                           |
|      | BWI05.61831.1.7.2025    | Umowa<br>podpisana | Wniosek o przyznanie<br>pomocy (l.6.2) | Biuro Wsparcia Inwestycyjnego<br>OR05 ŁD | 06-02-2025      | 10-02-2025                       | r 🛃                       |
|      | BWI05.61836.1.4.2025    | Umowa<br>podpisana | Wniosek o przyznanie<br>pomocy (l.6.7) | Biuro Wsparcia Inwestycyjnego<br>OR05 ŁD | 04-02-2025      | 06-02-2025                       | r. 🛃                      |
|      | BWI05.61835.1.3.2025    | Odmowa<br>pomocy   | Wniosek o przyznanie<br>pomocy (l.6.6) | Biuro Wsparcia Inwestycyjnego<br>OR05 ŁD | 04-02-2025      | 04-02-2025                       | r 🛃                       |
|      | BWI05.61834.1.2.2025    | Umowa<br>podpisana | Wniosek o przyznanie<br>pomocy (I.6.5) | Biuro Wsparcia Inwestycyjnego<br>OR05 ŁD | 04-02-2025      | 10-02-2025                       | r. 8                      |
|      | BWI05.61833.1.2.2025    | Umowa<br>podpisana | Wniosek o przyznanie<br>pomocy (l.6.4) | Biuro Wsparcia Inwestycyjnego<br>OR05 ŁD | 04-02-2025      | 05-03-2025                       | R 🛃                       |
|      | BWI05.61832.1.2.2025    | Umowa<br>podpisana | Wniosek o przyznanie<br>pomocy (l.6.3) | Biuro Wsparcia Inwestycyjnego<br>OR05 ŁD | 04-02-2025      | 06-02-2025                       | r 🛃                       |
|      | BWI05.61831.1.5.2025    | Umowa<br>podpisana | Wniosek o przyznanie<br>pomocy (l.6.2) | Biuro Wsparcia Inwestycyjnego<br>OR05 ŁD | 04-02-2025      | 06-02-2025                       | R 🗟                       |
|      | BWI05.61830.1.3.2025    | Umowa<br>podpisana | Wniosek o przyznanie<br>pomocy (l.6.1) | Biuro Wsparcia Inwestycyjnego<br>OR05 ŁD | 04-02-2025      | 12-03-2025                       | r. 🗟                      |

Aby uzupełnić formularz WOP należy przejść do modułu "Wnioskuj o płatność".

# BWI05.61835.1.2.2025 Wniosek o objęcie wsparciem w ramach inwestycji

| nycolaj                                                                                                    | aneks                                                          | Rozw                                     | iązanie umo                                                                                              | wy                                                    | Wniosk              | uj o płatność                                    |                      |
|----------------------------------------------------------------------------------------------------|----------------------------------------------------------------|------------------------------------------|----------------------------------------------------------------------------------------------------|-------------------------------------------------------|---------------------|--------------------------------------------------|----------------------|
| Część "Dane                                                                                                    | podstawowe"                                                    |                                          |                                                                                                    |                                                       |                     |                                                  |                      |
| <b>iiosek o p</b><br>Wsparcie naukow                                                                                          | łatność<br><sup>ro-badawcze</sup>                              |                                          |                                                                                                    |                                                       | Zna                 | Opuść fo<br>k sprawy: BWI05.61835.4              | ormularz<br>1.2.2025 |
| Dane podstawowe                                                                                                    | Identyfikacja<br>wnioskodawcy                                  | Zestawienie<br>wydatków                  | Podsumowanie<br>wydatków                                                                                 | Oświadczenia i<br>zobowiązania                        | Załączniki          | Informacja o<br>korespondencji<br>elektronicznej | - >                  |
| )ane nodst                                                                                                    |                                                                |                                          |                                                                                                    |                                                       |                     |                                                  |                      |
| Dane pouse                                                                                                    | automatycznie                                                  |                                          |                                                                                                    |                                                       |                     | Zwiń                                             |                      |
| Dane wypełnianie<br>Dane pod<br>Znak sprawy                                                                                   | automatycznie                                                  | BWI0                                     | 5.61835.1.2.2025                                                                                         |                                                       |                     | Zwiń 🕻                                           |                      |
| Dane wypełnianie<br>Dane pod<br>Znak sprawy<br>Numer umowy                                                                    | automatycznie<br>Istawowe                                      | BW10                                     | 5.61835.1.2.2025<br>3.BWI05.61835.1.2.202                                                                | 15                                                    |                     | Zwiń                                             |                      |
| Dane wypełnianie<br>Dane pod<br>Znak sprawy<br>Numer umowy<br>Data zawarcia                                                   | automatycznie<br>Istawowe<br>y<br>umowy                        | BW10<br>00003<br>04-02                   | 5.61835.1.2.2025<br>3.BWI05.61835.1.2.202<br>2-2025                                                      | 15                                                    |                     | Zwiń                                             |                      |
| Dane wypełnianie<br>Dane pod<br>Znak sprawy<br>Numer umowy<br>Data zawarcia<br>Nazwa fundus                                   | automatycznie<br>Istawowe<br>y<br>umowy<br>zu                  | BWI0<br>0000<br>04-02<br>Europ           | 5.61835.1.2.2025<br>3.BWI05.61835.1.2.202<br>2-2025<br>pejski Fundusz Rolniczy                           | 25<br>y Gwarancji                                     |                     | Zwiń                                             |                      |
| Dane wypełnianie<br>Dane pod<br>Znak sprawy<br>Numer umowy<br>Data zawarcia<br>Nazwa fundus<br>Nazwa prograf                  | automatycznie<br><b>Istawowe</b><br>y<br>umowy<br>zu<br>mu     | BWI0<br>00000<br>04-02<br>Europ<br>Plan  | 5.61835.1.2.2025<br>3.BWI05.61835.1.2.202<br>2-2025<br>pejski Fundusz Rolniczy<br>Strategiczny dla Współ | 15<br>y Gwarancji<br>nej Polityki Rolnej na           | a lata 2023-2027 (P | Zwiń<br>S WPR 2023-2027)                         |                      |
| Dane wypełnianie<br>Dane pod<br>Znak sprawy<br>Numer umowy<br>Data zawarcia<br>Nazwa fundus<br>Nazwa prograf<br>Nazwa interwe | automatycznie<br>Istawowe<br>umowy<br>zu<br>mu<br>encji PS WPR | BWI0<br>0000<br>04-02<br>Plan<br>1.6.6 V | 5.61835.1.2.2025<br>3.BWI05.61835.1.2.202<br>2-2025<br>Strategiczny dla Współ<br>Wsparcie naukowo-bao    | 25<br>y Gwarancji<br>nej Polityki Rolnej na<br>dawcze | a lata 2023-2027 (P | Zwiń<br>S WPR 2023-2027)                         |                      |

Wersja formularza: 3

### Przejdź dalej

# Pole: Znak sprawy

Pole zablokowane do edycji. Znak sprawy wypełniony automatycznie.

#### Pole: Numer umowy

Pole zablokowane do edycji. Numer umowy wypełniony automatycznie.

### Pole: Data zawarcia umowy

Pole zablokowane do edycji. Data zawarcia umowy wypełniona automatycznie.

# Pole: Nazwa funduszu

Pole zablokowane do edycji. Nazwa funduszu wypełniona automatycznie.

# Pole: Nazwa programu

Pole zablokowane do edycji. Nazwa programu wypełniona automatycznie.

#### Pole: Nazwa interwencji PS WPR

Pole zablokowane do edycji. Nazwa interwencji wypełniona automatycznie.

Pole: Cel interwencji

Pole zablokowane do edycji. Cel interwencji wypełniony automatycznie.

### 2. Część: Identyfikacja wnioskodawcy

Poniższe dane identyfikacyjne i adresowe, wypełnione są danymi pozyskanymi z bazy Ewidencji Producentów (zwaną dalej: EP), która jest prowadzona przez ARiMR, na podstawie numeru EP wnioskodawcy wskazanego przy logowaniu do PUE.

W przypadku niezgodności wyświetlonych danych ze stanem faktycznym (np. zmiana adresu), zaleca się, aby wnioskodawca w pierwszej kolejności dokonał korekty swoich danych w EP, za pomocą złożonego do właściwego Biura Powiatowego ARiMR wniosku o wpis do ewidencji producentów w zakresie zmiany danych (dostępnego pod linkiem: <u>https://www.gov.pl/web/arimr/wniosek-o-wpis-do-ewidencji-producentow2</u>), a następnie (po dokonaniu korekty tych danych przez Biuro Powiatowe ARiMR), wysłał wniosek dotyczący I.6.6 za pomocą PUE.

Znak sprawy: BWI05.61835.1.2.2025

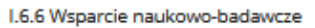

| Dane<br>podstawowe | ldentyfikacja<br>wnioskodawcy | Zestawienie<br>wydatków | Podsumowanie<br>wydatków | Oświadczenia i<br>zobowiązania | Załączniki | Informacja o<br>korespondencji<br>elektronicznej | > |
|--------------------|-------------------------------|-------------------------|--------------------------|--------------------------------|------------|--------------------------------------------------|---|
| Identyfikad        | cja wnioskoda                 | wcy                     |                          |                                |            |                                                  |   |
| Sprawdź i uzupeł   | nij poniższe dane             |                         |                          |                                |            | Zwiń 🧲                                           |   |
| 🙁 Dane wn          | ioskodawcy                    |                         |                          |                                |            | ^                                                |   |
| Numer produ        | centa (EP)                    |                         |                          |                                |            |                                                  |   |
| Forma prawna       | a                             |                         |                          |                                |            |                                                  |   |
| Nazwa              |                               |                         |                          |                                |            |                                                  |   |
| NIP                |                               |                         |                          |                                |            |                                                  |   |
| REGON              |                               |                         |                          |                                |            |                                                  |   |

# 🞧 Adres zamieszkania / siedziba

| Województwo   | łódzkie               |
|---------------|-----------------------|
| Powiat        | łęczycki              |
| Gmina         | Daszyna (gm. wiejska) |
| Miejscowość   | Daszyna               |
| Ulica         | _                     |
| Kod pocztowy  | 99-107                |
| Numer budynku |                       |
| Numer lokalu  | -                     |

# Dane wnioskodawcy

Dane wnioskodawcy w ramach tej sekcji:

- Numer producenta (EP);
- Forma prawna;
- Nazwa;
- NIP;

- REGON;

zaciągane są automatycznie z bazy Ewidencji Producentów.

# Adres zamieszkania / siedziba

Dane wnioskodawcy w ramach tej sekcji:

Województwo;

- Powiat;
- Gmina;
- Miejscowość;
- Ulica;
- kod pocztowy;
- numer budynku;
- numer lokalu;

zaciągane są automatycznie z bazy EP.

#### Podmioty należące do grupy

Sekcja widoczna w przypadku, gdy o pomoc wnioskuje osoba prawna.

| Przynależę do grupy, o kt<br>2013/34/UE * | órej mowa w ar               | t. 2 ust. 11 dyrekt | tywy Parlame   | entu Europej    | skiego i Rady |
|-------------------------------------------|------------------------------|---------------------|----------------|-----------------|---------------|
| Tak                                       |                              |                     |                |                 |               |
| O Nie                                     |                              |                     |                |                 |               |
| Podmioty należące do gru                  | іру                          |                     |                |                 |               |
|                                           |                              |                     |                | + Doda          | aj podmiot    |
| Nazwa podmiotu                            | Numer identyfikac            | yjny VAT lub NIP    | Rodzaj relacji |                 | •             |
|                                           |                              |                     |                | <b>Q</b> Szukaj | 🗙 Wyczyść     |
| Nazwa podmiotu Nume<br>VAT lu             | r identyfikacyjny R<br>b NIP | odzaj relacji       |                |                 |               |
|                                           |                              | Brak danych         |                |                 |               |
|                                           | llość wierszy na stror       | nie: <u>10 🔻</u> <  | 0 z 0 >        |                 |               |

W zależności od stanu faktycznego spółka zaznacza właściwą odpowiedź, posiłkując się poniższymi wyjaśnieniami.

Grupa oznacza spółkę dominującą i wszystkie jej spółki zależne. Przez spółkę rozumie się: spółkę akcyjną, spółkę z ograniczoną odpowiedzialnością, spółkę komandytowo-akcyjną, spółkę jawną i spółkę komandytową.

Jeżeli wnioskodawca jest spółką akcyjną, spółką z ograniczoną odpowiedzialnością, spółką komandytowo-akcyjną, spółką jawną albo spółką komandytową i występuje co najmniej jeden z przypadków określonych poniżej, tj.:

- a) posiada bezpośrednio lub pośrednio większość ogólnej liczby głosów w organie stanowiącym jednostki zależne, także na podstawie porozumień z innymi uprawnionymi do głosu, wykonującymi prawa głosu zgodnie z wolą jednostki dominującej, lub
- b) jest udziałowcem jednostki zależnej i jest uprawniony do kierowania polityką finansową i operacyjną tej jednostki zależnej w sposób samodzielny lub przez wyznaczone przez siebie osoby lub jednostki na podstawie umowy zawartej z innymi uprawnionymi do głosu, posiadającymi na podstawie statutu lub umowy spółki, łącznie z jednostką dominującą, większość ogólnej liczby głosów w organie stanowiącym, lub
- c) jest udziałowcem jednostki zależnej i jest uprawniony do powoływania i odwoływania większości członków organów zarządzających, nadzorujących lub administrujących tej jednostki zależnej, lub
- d) jest udziałowcem jednostki zależnej, której więcej niż połowę składu organów zarządzających, nadzorujących lub administrujących w poprzednim roku obrotowym, w ciągu bieżącego roku obrotowego i do czasu sporządzenia sprawozdania finansowego za bieżący rok obrotowy stanowią osoby powołane do pełnienia tych funkcji w rezultacie wykonywania przez jednostkę dominującą prawa głosu w organach tej jednostki zależnej, chyba że inna jednostka lub osoba ma w stosunku do tej jednostki zależnej prawa, o których mowa w lit. a, c lub e, lub
- e) jest udziałowcem jednostki zależnej i jest uprawniony do kierowania polityką finansową i operacyjną tej jednostki zależnej, na podstawie umowy zawartej z tą jednostką zależną albo statutu lub umowy tej jednostki zależnej,

to wówczas zaznacza odpowiedź **TAK.** Wówczas udostępniona zostanie sekcja **Podmioty należące do grupy,** w której należy wprowadzić dane dla każdego z podmiotów w odniesieniu do których zachodzi co najmniej jedna przesłanka wskazana w lit. a–e wchodzących w skład grupy. Po wciśnięciu przycisku **Dodaj** udostępnione zostanie okno, w którym należy wpisać:

- nazwę podmiotu,
- numer identyfikacyjny VAT/NIP,
- rodzaj relacji (do wyboru z listy: dominująca najwyższego szczebla, dominująca, zależna).

| Numer domu                                             |                          |          |
|--------------------------------------------------------|--------------------------|----------|
| 51                                                     |                          |          |
| Numer lakalu                                           | Dodaj podmiot należący o | do grupy |
| i Sprawdž aktualr<br>zmianie, udaj sie<br>producentów. | Name podmiotu *          | ]        |
| Przynależę do grup<br>2013/34/UE<br>Tak<br>Nie         | Rodzaj relacji *         | у<br>~   |
| Podmioty należące                                      | ZAMKNIJ                  | ZAPISZ   |
|                                                        | DALEJ                    |          |
| γ Itoduj władi *<br>dominująca najwyższego szczebla    | ,<br>                    |          |
| dominująca niższego szczebla<br>dominująca             |                          |          |
| Larcuid                                                |                          |          |

Poszczególne pozycje można modyfikować lub usuwać wykorzystując do tego celu przyciski umieszczone po prawej stronie tabeli.

W przypadku gdy wnioskodawca nie przynależy do grupy zdefiniowanej powyżej zaznacza odpowiedź **NIE** i przechodzi do dalszego wypełniania wniosku.

| 3. Częśc: Zestawienie wydatkow |
|--------------------------------|
|--------------------------------|

Każdy wnioskodawca wypełnia tę część wniosku.

| Sekcja 1 : Zrealizowany projekt                                                       |                                                                           |   |
|---------------------------------------------------------------------------------------|---------------------------------------------------------------------------|---|
|                                                                                       |                                                                           |   |
| ϔ Zrealizowany projekt                                                                |                                                                           | ^ |
| Tytuł zrealizowanego projektu                                                         | Wpisz tytuł zrealizowanego projektu                                       |   |
| Szczegółowy opis i wynik z wykonanego<br>wdrożenia / badania stosowanego /<br>analizy | Wpisz opis i wynik z wykonanego wdrożenia / badania stosowanego / analizy |   |
|                                                                                       |                                                                           |   |

W tej sekcji wniosku znajdują się pola edytowalne w ramach których należy wskazać:

- Tytuł zrealizowanego projektu,
- Szczegółowy opis i wynik z wykonanego wdrożenia / badania stosowanego / analizy.

### Sekcja 3: Zestawienie poniesionych wydatków

W przedmiotowej sekcji należy wprowadzić faktury dotyczące poniesionych kosztów na realizacje operacji. W tym celu należy użyć przycisku: **Dodaj fakturę**.

| Zestawienie poniesionych       | wydatków                     |                             | + Dod                 | aj fakturę |
|--------------------------------|------------------------------|-----------------------------|-----------------------|------------|
| Numer faktury / rachunku       | Data faktury / rachunku      | NIP / PESEL wystawcy        | Wartość netto faktury | Akcje      |
|                                | Brak danych (                | do wyświetlenia             |                       |            |
|                                | Ilość wierszy na stronie: 10 | ▼ < 0 z 0                   |                       |            |
|                                | Wymagane jest dodanie        | przynajmniej jednej faktury |                       |            |
| Suma wartości pozycji z faktur | 0,00                         |                             |                       | PLN        |

### Co spowoduje otwarcie formatki:

#### Dodawanie faktury

I.6.6 Wsparcie naukowo-badawcze

#### 📔 Dane faktury / rachunku / innego dokumentu

| Numer faktury / rachunku | Wpisz numer faktury / rachunku |   |
|--------------------------|--------------------------------|---|
| Data faktury / rachunku  | Wpisz datę faktury / rachunku  | Ē |
| NIP wystawcy dokumentu   |                                |   |

O PESEL wystawcy dokumentu

#### 📒 Szczegóły pozycji faktury / rachunku / innego dokumentu

| Pozycja faktury / rachunku        | 1                     |       |
|-----------------------------------|-----------------------|-------|
| Nazwa wydatku                     | Wybierz nazwę wydatku | ~     |
| llość                             | Wpisz ilość wydatku   |       |
| Wartość netto wydatku             | Wpisz wartość wydatku | PLN   |
| Wartość jednostkowa netto wydatku | -                     | – PLN |

+ Dodaj kolejną pozycję

#### 📎 Załączniki

Dodaj fakturę / rachunek wraz z potwierdzeniem dokonania płatności

| (1) Przecią          | ągnij i upuść pliki lub użyj przy | rcisku "Dodaj załącznik"       |                         |
|----------------------|-----------------------------------|--------------------------------|-------------------------|
| 📩 Dodaj załącznik    |                                   |                                |                         |
| /ersja formularza: 3 | Anuluj                            | Zapisz i dodaj kolejną fakturę | Zapisz i wróć do wykazu |

Wnioskodawca wprowadza dane tj.:

- Numer faktury/ rachunku - pole edytowalne, należy wpisać numer faktury/rachunku,

- Data faktury/rachunku – wskazanie daty wystawienia rachunku/faktury z rozwijalnego kalendarza,

- Wskazanie identyfikatora sprzedawcy, tj. NIP lub REGON, a następnie jego wprowadzenie w polu edytowalnym, system umożliwia wprowadzenie NIP sprzedawcy zagranicznego.

Następnie należy wprowadzić kolejne pozycje z danej faktury w sekcji: *Szczegóły pozycji faktury / rachunku / innego dokumentu* poprzez uzupełnienie następujących pól:

- Nazwa wydatku pole wymagające wskazania kategorii wydatku z danej pozycji, należy wybrać z poniższych opcji:
  - wynagrodzenie personelu zaangażowanego w realizację operacji;
  - koszty delegacji, diet;
  - zakup odczynników;
  - zakup niezbędnego sprzętu laboratoryjnego;
  - zakup usług niezbędnych do realizacji operacji.
- llość pole edytowalne, należy wpisać ilość danej pozycji z faktury;
- Wartość netto wydatku pole edytowalne, należy wpisać pełną kwotę danej pozycji faktury;
- Wartość jednostkowa netto wydatku pole nieedytowalne, automatycznie wypełniane, jako iloraz pola: Wartość netto wydatków" i pola "Ilość".

Jeżeli dana faktura, posiada więcej niż jedną pozycję, należy bez wychodzenia z danej formatki użyć przycisku: **"Dodaj kolejną pozycję"**, co umożliwi wprowadzenie danych kolejnej pozycji dla danej faktury.

W przypadku, gdy Wnioskodawca posiada kilka faktur, bez konieczności wychodzenia z przedmiotowej formatki należy wprowadzić kolejną fakturę poprzez użycie przycisku: **"Zapisz i dodaj kolejną fakturę"** – który spowoduje, zapisanie danych pierwszej pozycji i umożliwienie wprowadzania danych z kolejnej faktury.

Następnie należy załączyć scan faktury/ rachunku wraz z potwierdzeniem jego zapłaty.

Po wprowadzeniu wszystkich posiadanych faktur należy użyć przycisku **"Zapisz i wróć do wykazu"**, co spowoduje zapisanie wprowadzonych danych, zamknięcie formatki i powrót do sekcji "Zestawienie poniesionych wydatków".

Użycie przycisku **"Anuluj"** spowoduje zamknięcie formatki, bez zapisania wprowadzonych danych.

# UWAGA: System uniemożliwia wprowadzenia dwukrotnie faktury o tym samym numerze i identyfikatorze sprzedawcy, tj. NIP, PESEL. Informuje o tym Wnioskodawcę przedmiotowym komunikatem: NIP / PESEL wystawcy 3416219746 Wprowadzony NIP jest już przypisany do faktury o takim samym numerze.

W sekcji "Zestawienie poniesionych wydatków", można każdą wprowadzoną fakturę oraz pozycję faktury edytować lub usunąć poprzez wybór odpowiedniej opcji, zgodnie ze screenem:

+ Dodaj fakturę

### Zestawienie poniesionych wydatków

| Numer faktury / rachur                               | nku rachunku | NIP / PESEL<br>wystawcy | Wartość netto<br>faktury |                    |
|------------------------------------------------------|--------------|-------------------------|--------------------------|--------------------|
| Faktura 1                                            | 10.04.2025   | 1124933631              | 7 500,00 PLN             | 🖹 Edytuj<br>前 Usuń |
| Nazwa wydatku                                        | llość        | Wartość netto           | Wartość jed<br>netto     | nostkowa           |
| koszty delegacji, diet                               | 2            | 2 000,00                | 1 000,00 Pl              | N                  |
| zakup odczynników                                    | 10           | 5 000,00                | 500,00 PLN               |                    |
| zakup usług<br>niezbędnych do<br>realizacji operacji | 1            | 500,00                  | 500,00 PLN               | I.                 |

Użycie przycisku:

- Edytuj: spowoduje ponowne otwarcie formatki dla danej faktury/ pozycji faktury i umożliwienie zmiany wszystkich danych w edytowalnych polach,
- Usuń spowoduje trwałe usunięcie wprowadzonej faktury wraz ze wszystkimi jej pozycjami.

W momencie wywołania akcji "usunięcia" faktury czy pozycji faktury system wymaga potwierdzenia, czy użytkownik na pewno chce dokonać przedmiotowej operacji.

| Potwierdzenie operacji                   |     |  |  |  |  |  |
|------------------------------------------|-----|--|--|--|--|--|
| Czy na pewno chcesz wykonać tę operację? |     |  |  |  |  |  |
| NIE                                      | ТАК |  |  |  |  |  |

System umożliwia wprowadzenie ponownie usuniętej faktury/pozycji faktury.

W sekcji: Zestawienie poniesionych wydatków pole: **Suma wartości pozycji faktur** jest polem nieedytowalnym, uzupełnionym automatycznie na podstawie wprowadzonych pozycji faktur.

| Łączna wartość pozycji z faktur 7 500 |
|---------------------------------------|
|---------------------------------------|

Po uzupełnieniu wszystkich wymaganych pól w Części II formularza wniosku należy użyć przycisku "Przejdź dalej" w celu przejścia do kolejnej Części. W sytuacji, gdy jakiekolwiek wymagane pole nie zostanie uzupełnione, system nie pozwoli przejść dalej wskazując pola wymagające uzupełnienia.

4. Cześć: Podsumowanie wydatków

### Sekcja 1: Zestawienie wydatków i refundacji

## Podsumowanie wydatków

| Sprawdź poniższe dane                                   |      | Zwiń         |
|---------------------------------------------------------|------|--------------|
| 🔋 Zestawienie wydatków i refund                         | acji | ^            |
| Ogółem wartość wydatków kosztów<br>podstawowych (netto) |      | 7 500,00 PLN |
| Ogółem wnioskowane środki do<br>refundacji              |      | 7 500 PLN    |

W tej sekcji znajdują się pola nieedytowalne zawierające podsumowanie wprowadzonych faktur w poprzedniej części wniosku.

Pole **Ogółem wartość wydatków kosztów podstawowych (netto)** przedstawia sumę kosztów na podstawie faktur wprowadzonych w poprzedniej części wniosku.

Pole **Ogółem wnioskowane środki do refundacji**: pole wskazuje maksymalną kwotę jaką Wnioskodawca może otrzymać w ramach zrealizowanego projektu. **Pole może zostać edytowane, jeżeli Wnioskodawca, chce wnioskować o mniejszą kwotę.** 

### 5. Część "Oświadczenia i zobowiązania"

Zapoznanie się z treścią oświadczeń jest obowiązkowe. Przy każdym z oświadczeń należy, po zapoznaniu się z jego treścią, zaznaczyć checkbox. Brak zaznaczenia któregokolwiek checkboxu uniemożliwia przejście do następnej części formularza wniosku.

Następnie należy nacisnąć przycisk Dalej co umożliwi przejście do kolejnej części wniosku.

| Wsparcie naukowo-badawcze                                                                          |                                                                              |                                          | Znak sprawy: BWI05.61835.1.2.2                    |
|----------------------------------------------------------------------------------------------------|------------------------------------------------------------------------------|------------------------------------------|---------------------------------------------------|
| Dane Identyfikacja<br>podstawowe wnioskodawcy                                                      | Zestawienie Podsumowanie<br>wydatków wydatków                                | Oświadczenia i Załącznik<br>zobowiązania | i informacja o<br>korespondencji<br>elektronizmej |
| <b>Załączniki</b><br>Dodaj pliki odpowiadające poszczególr<br>Dodane pliki muszą posiadać unikalną | ıym kategoriom załączników.<br>nazwę.                                        |                                          | Zwiń 🥣                                            |
| Załączniki wymagane<br>Dokument potwierdzający wyko                                                | nanie wdrożenia / badania stosowan                                           | nego / analizy                           | ^                                                 |
|                                                                                                    | الله Przeciągnij i upuść pliki lub użyj g                                    | j przycisku "Dodaj załącznik"            |                                                   |
| 🔹 Dodaj załącznik *<br>Dodaj minimum jeden załącznik                                               |                                                                              |                                          |                                                   |
| Załączniki opcjonalne<br>Dokumenty potwierdzające opu<br>zacije                                    | blikowanie i rozpowszechnienie w śro                                         | rodowisku pszczelarskim wynikć           | w wykonanych badań /                              |
| analiz                                                                                             | 🛞 Przeciągnij i upuść pliki lub użyj į                                       | j przycisku "Dodaj załącznik"            |                                                   |
| 🛃 Dodaj załącznik<br>Dokumentacja potwierdzającą d                                                 | lokonanie wdrożenia w przypadku wy                                           | vykonanych wdrożeń                       |                                                   |
|                                                                                                    |                                                                              | j przycisku "Dodaj załącznik"            |                                                   |
|                                                                                                    | Przeciągnij i upuść pliki lub użyj p                                         |                                          |                                                   |
| 📩 Dodaj załącznik                                                                                  | Przeciągnij i upuść pliki lub użyj p<br>Przeciągnij i upuść pliki lub użyj p |                                          |                                                   |
| 2 Dodą załącznik                                                                                   | Przeciągnij i upuść pliki lub użyj j                                         |                                          |                                                   |

W tej części wniosku należy załączyć dokumenty potwierdzające realizację danego projektu, tj.:

- w sposób obligatoryjny, należy załączyć dokumenty potwierdzające wykonanie wdrożenia / badania stosowanego / analizy. Brak załącznika ww. zakresie uniemożliwi wysłanie wniosku;
- w sposób nieobligatoryjny można załączyć dodatkowo:
  - dokumenty potwierdzające opublikowanie i rozpowszechnienie w środowisku pszczelarskim wyników wykonanych badań / analiz,
  - dokumenty potwierdzające dokonanie wdrożenia w przypadku wykonanych wdrożeń.

#### 7. Część "Informacja o korespondencji elektronicznej"

Zapoznanie się z treścią informacji jest obowiązkowe.

Po zapoznaniu się z informacjami zawartymi w tej części wniosku należy wprowadzić numer telefonu oraz adres poczty elektronicznej. Powiadomienia o wszelkich dokumentach, które pojawią się w tej sprawie na PUE, będą przychodziły na wskazane kanały komunikacji.

Po potwierdzeniu prawidłowości danych nastąpi przejście do części **Podgląd wniosku**.

#### 8. Część "Podgląd wniosku"

Po przejściu do tej części wyświetlony zostanie wniosek o płatność zawierający wprowadzone dane. Należy sprawdzić wszystkie dane i jeśli są poprawne należy nacisnąć przycisk **Wyślij wniosek.** 

| Wersja formularza: 3 | Cofnij | Zapisz i opuść formularz | Wyślij wniosek |
|----------------------|--------|--------------------------|----------------|
|                      |        |                          |                |

Wysyłka wniosku będzie możliwa od dnia 19.05.2025 r. Do dnia 19.05.2025 r. należy wypełniać wniosek, załączać dokumenty, wszelkie wprowadzone zmiany będą zapisywane w systemie jako wersja robocza.

Od 19.05.2025 r. Wnioskodawca będzie miał możliwość wysłania wniosku, w tym celu po użyciu przycisku "Wyślij wniosek" zostanie wywołana formatka dotycząca autoryzacji wniosku, tj.:

| Autoryzacja                                                                                                    |                                                                  |
|----------------------------------------------------------------------------------------------------|------------------------------------------------------------------|
| Do wysłania formularza konieczna je:<br>indywidualnego loginu i hasła. Jeżeli i<br>postępuj zgodnie z instrukcją. | st autoryzacja za pomocą<br>ich nie posiadasz, zarejestruj się i |
| Login *                                                                                                    |                                                                  |
| Hasło *                                                                                                    |                                                                  |
|                                                                                                    | Ø                                                                |
| Zamknij                                                                                                    | Zautoryzuj                                                       |

Wymagana jest ponowna autoryzacja, tj. ponowne podanie poprawnego loginu i hasła, a następnie użycie przycisku Zautoryzuj. Autoryzacji dokonuje się loginem osoby fizycznej uprawnionej do reprezentacji podmiotu zgodnie z KRS lub osoby upoważnionej do reprezentowania danego podmiotu – w przypadku reprezentacji wieloosobowej.

Po dokonaniu poprawnej autoryzacji, Wnioskodawca zostaje poinformowany, że wniosek został wysłany.

| $\oslash$ | Twój wniosek o płatność został wysłany do <b>Agencj</b> i<br><b>Rolnictwa.</b> Potwierdzenie wysłania wniosku znajdz<br>2023-2027 | i <b>Restrukturyzacji i Modernizacji</b><br>ziesz w Moje sprawy - Wnioski PS WPR |
|-----------|----------------------------------------------------------------------------------------------------|----------------------------------------------------------------------------------|
|           | Wróć na stronę główną                                                                                                    | Przejdź do złożonych wniosków                                                    |

### Przycisk "Wyślij wniosek" będzie aktywny do dnia 30.06.2025 r.

Jeżeli dane wymagają poprawy – należy dokonać zmiany przed wysłaniem wniosku. Zmiany należy dokonać poprzez cofnięcie się do części wniosku wymagającej poprawy.

#### UWAGA!!!

Po wysłaniu Wniosku nie ma możliwości wprowadzania zmian. Do **30.06.2025 r**. jest możliwość wycofania wniosku i złożenia ponownie.

Po dniu **30.06.2025 r.** nie ma możliwości złożenia Wniosku.

## 9. INFOMACJE OGÓLNE

Przed wysłaniem, jeżeli Wnioskodawca w zakładce "Moje sprawy" -> "Wnioski PS WPR 2023-2027" i po wejściu w daną sprawę Wniosek o płatność nie ma nadanego "numeru dokumentu" oraz "daty pisma/wniosku" oznacza to, że wniosek nie został jeszcze wysłany i jest utworzona jego wersja robocza.

#### 

Wniosek o objęcie wsparciem w ramach inwestycji

| Vnioskuj ( | o płatność      | Rozwiązanie umowy  |                        |                               |
|------------|-----------------|--------------------|------------------------|-------------------------------|
| L.p.       | Numer dokumentu | Trešć dokumentu    | Data pisma/<br>wniosku | Nadawca/Jednostka obsługująca |
| 1          |                 | Wniosek o Płatność |                        | Biuro Wsparcia Inwestycyjnego |

Poprzez ikonę: "edytuj"

Wnioskodawca ma możliwość edytowania wniosku, uzupełniania, zmiany oraz wysłania.

Poprzez ikonkę: "usuń" <sup>III</sup> Wnioskodawca ma możliwość usunięcia wersji roboczej wniosku i **do dnia 30.06.2025 r.** może rozpocząć tworzenie kolejnej wersji wniosku. Należy wskazać, iż po **30.06.2025 r.** nie ma możliwości utworzenia wersji roboczej wniosku i jego wysłania.

W sytuacji, gdy utworzona jest wersja robocza WOP, a Wnioskodawca użyje przycisku "Wnioskuj o płatność" system poinformuje, że w danej sprawie jest już utworzona wersja robocza i pozwoli do niej przejść poprzez użycie przycisku "Otwórz".

| Wr | iiosku | ij o platnos | ść Rozwiązanie umo        | owy                              |                                          |    |
|----|--------|--------------|---------------------------|----------------------------------|------------------------------------------|----|
|    | L.p.   | Numer dok    | umentu Trešć dokumentu    | Data pisma/<br>wniosiku          | Nadawca/Jednostka obsługująca            |    |
|    | 1      | -            | Wniosek o Platno          | ić                               | Biuro Wsparcia Inwestycyjnego<br>OR05 ŁD | 20 |
| ~  | 2      | RWE.BV       | Znaleziono wersi          | je robocza wniosku               | arcia Inwestycyjnego                     |    |
| ~  | 3      | RWE.BV       | Zapisałeś/aś wersję roboc | zą wniosku o płatność. Za chwilę | arcia inwestycyjnego<br>system           | R  |
| *  | 4      | RWE.BV       | otworzy wersję roboczą wi | liosku.                          | arcia inwestycyjnego                     |    |
|    | 5      | RWE.BV       |                           | OTWORZ                           | arcia inwestycyinego                     | Q  |

Po wysłaniu wniosku, Wniosek o płatność otrzymuje nadany numer oraz system wskazuje datę wysłania dokumentu, dodatkowo Wnioskodawca otrzymuje dokument *Potwierdzenie Przedłożenia dokumentu.* 

Wniosek o objęcie wsparciem w ramach inwestycji

| wy | vcofaj         | wniosek o płatność           | Rozwiązanie umowy                         |                        |                                                |  |
|----|----------------|------------------------------|-------------------------------------------|------------------------|------------------------------------------------|--|
|    | L.p.           | Numer dokumentu              | Treść dokumentu                           | Data pisma/<br>wniosku | Nadawca/Jednostka obsługująca                  |  |
| ^  | 1              | RWE.BWI05.2025.994           | Potwierdzenie Przedłożenia Dokumentu I.6. | 1 09-04-2025           | Biuro Wsparcia Inwestycyjnego<br>OR05 ŁD       |  |
| Zð | Hącznik        | k.                           |                                           |                        |                                                |  |
| 0  | ppd_2<br>Poble | 202504090001568525.pdf<br>rz | Ppd_20250409000<br>Poblerz                | 1568525.xml            |                                                |  |
| ~  | 2              | RWE.BWI05.2025.993           | Wniosek o Platność                        | 09-04-2025             | Biuro Wsparcia Inwestycyjnego 🛛 💦 📄<br>ORD5 ŁD |  |

Dokument "Potwierdzenie Przedłożenia dokumentu" jest dla Wnioskodawcy potwierdzeniem, że Wniosek został złożony.

Dodatkowo, na jeden z kanałów komunikacyjnych (mail, sms) wskazany w części: "*Informacja o korespondencji elektronicznej"* Wnioskodawca otrzymuje informacje o treści:

| Wniosek o Płatność PS WPR                                                                                                    |             |                       |                  |         |  |  |  |
|----------------------------------------------------------------------------------------------------|-------------|-----------------------|------------------|---------|--|--|--|
| powiadomienia@arimr-pue.gov.pl                                                                                                    | ← Odpowiedz | 🏀 Odpowiedz wszystkim | → Prześlij dalej |         |  |  |  |
| Do Dryphicidage                                                                                                    |             |                       | śr. 09.04.202    | 5 09:54 |  |  |  |
| nformujemy, że dokument: Wniosek o Płatność PS WPR z dnia 2025-04-09 został prawidłowo zarejestrowany w systemie ARiMR pod numerem: 202504090001568482. |             |                       |                  |         |  |  |  |

# Po wysłaniu WoP, Wnioskodawca ma możliwość wycofania wniosku.

☆ > Moje sprawy > Wnioski PS WPR 2023-2027 > Wnioski PS WPR 2023-2027 rozwinięcie

### Wniosek o objęcie wsparciem w ramach inwestycji

| Wycofaj wniosek o płatność |      |                    | Rozwiązanie umowy                          |                        |                                                |
|----------------------------|------|--------------------|--------------------------------------------|------------------------|------------------------------------------------|
|                            | L.p. | Numer dokumentu    | Treść dokumentu                            | Data pisma/<br>wniosku | Nadawca/Jednostka obsługująca                  |
| ~                          | 1    | RWE.BWI05.2025.994 | Potwierdzenie Przedłożenia Dokumentu I.6.1 | 09-04-2025             | Biuro Wsparcia Inwestycyjnego<br>OR05 ŁD       |
| ~                          | 2    | RWE.BWI05.2025.993 | Wniosek o Płatność                         | 09-04-2025             | Biuro Wsparcia Inwestycyjnego 🛛 🕃 🕒<br>OR05 ŁD |

Ikonka a także przycisk: umożliwi wycofanie wniosku. Do **30.06.2025 r.** jest możliwość wycofania wniosku i złożenia jego ponownie. **Po 30.06.2025 r. po wycofaniu wniosku, nie ma możliwości złożenia jego ponownie.**